## **Tutoriel Multiflood Toolzzz**

Bonjour à tous, je vais vous expliquer le plus clairement possible le fonctionnement du Multiflood de Toolzzz. Mon pseudo sur tous les serveurs est Optimal.

Ce tuto est dédié aux membres communs sans droit d'alliance et participant à la Chaîne de TDC. Je pars donc du principe que vous êtes déjà enregistré sur Toolzzz.

Pour le bon fonctionnement du MF de Toolzzz, vous devez également avoir installé Greazzz et être connecté à votre session Fourmizzz.

Pour lancer le MF, deux solutions

La première est de le lancer directement de votre menu Fourmizzz :

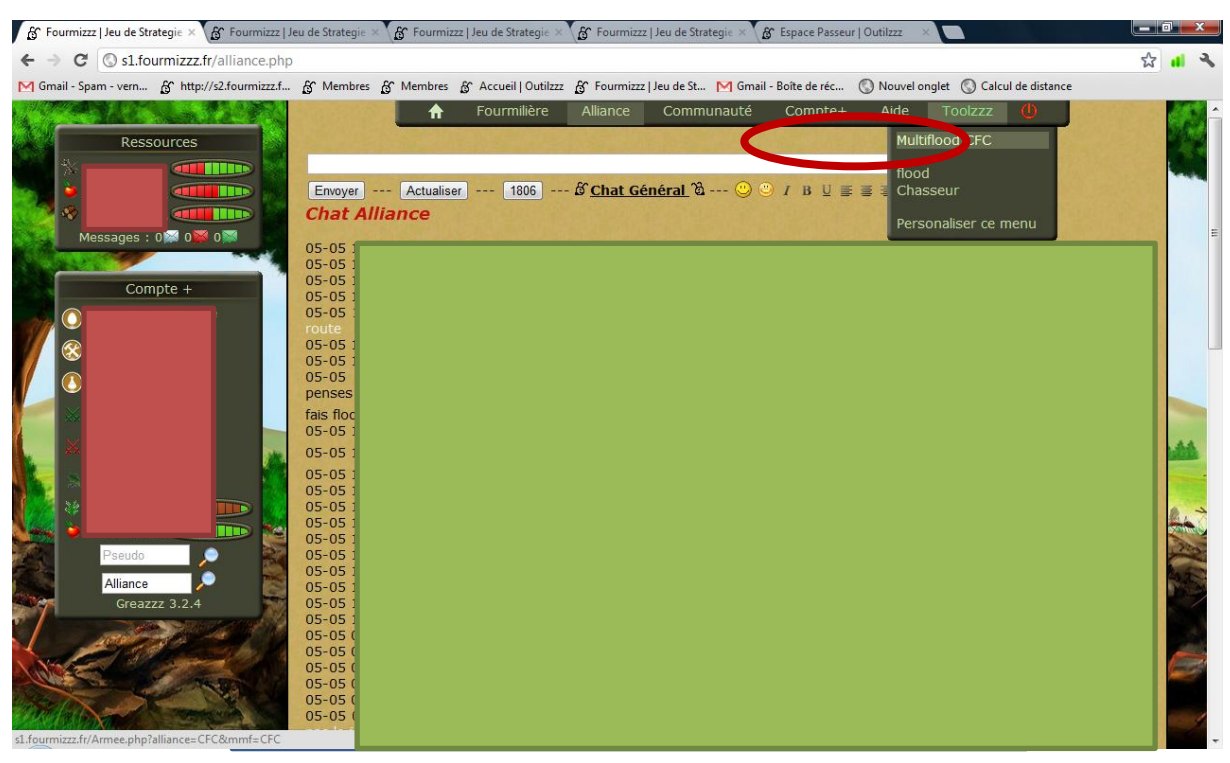

Ou directement du menu Toolzzz :

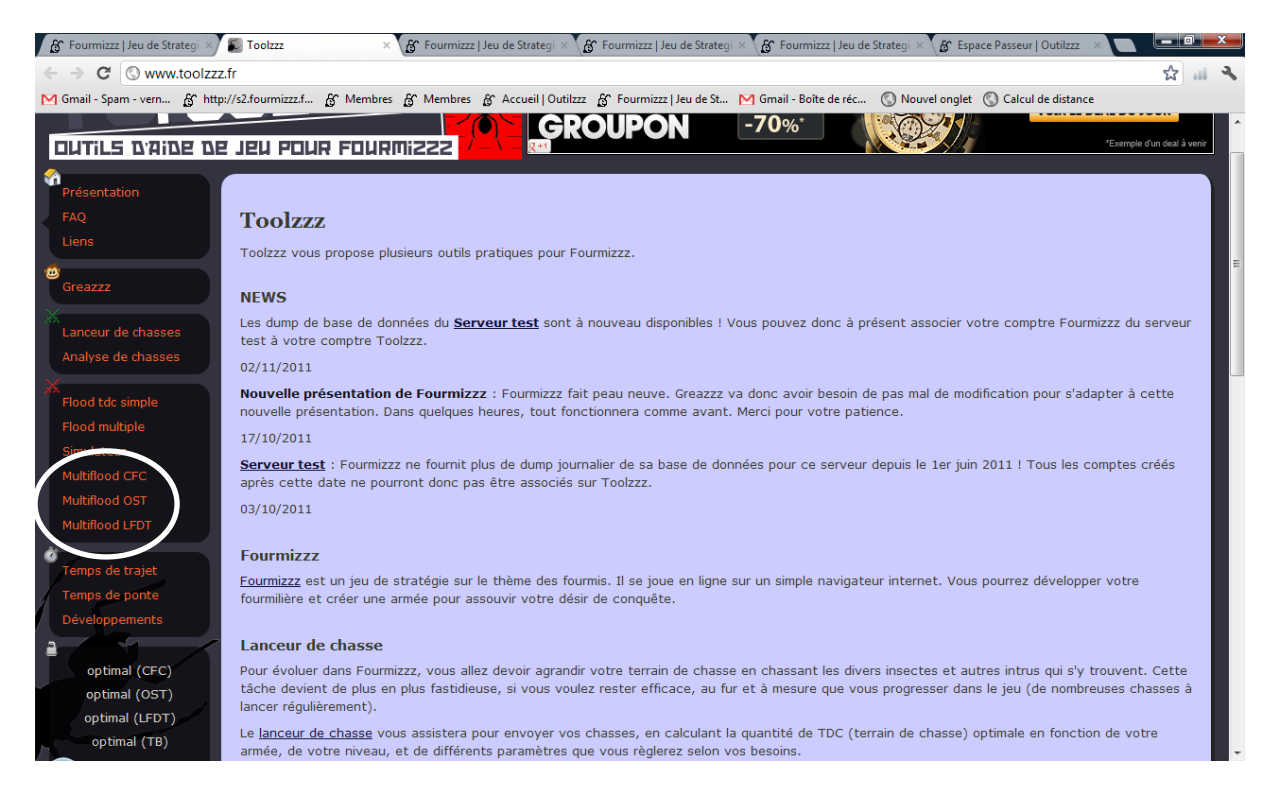

Lorsque la macro va se mettre en route vous allez voir passer plusieurs pages :

### 1) La macro va d'abord chercher votre armée

| S1.fourmizzz.fr/Armee.pnp?                                                                                      | alliance=CFC&mmt=CFC        |                                         |                                       | -                       | 2 |
|----------------------------------------------------------------------------------------------------|-----------------------------|-----------------------------------------|---------------------------------------|-------------------------|---|
| nail - Spam - vern 🔓 http://s2.fourmizzz.f                                                                      | Membres Membres & Acc       | ueil   Outilzzz 👸 Fourmizzz   Jeu de St | M Gmail - Boîte de réc 🔇 Nouvel ongle | et 🕥 Calcul de distance |   |
| Contraction of the second second second second second second second second second second second second second s | 🔒 Fou                       | urmilière Alliance 쿠 Con                | nmunauté Compte+ Aide                 | U Jacobia               |   |
| Ressources                                                                                                    |                             |                                         |                                       |                         |   |
|                                                                                                    | Armée                       |                                         |                                       |                         |   |
|                                                                                                    | Mours p                     | ouvoz réportir voc troupoc pormi        | 2 lieuw différentes Le terrain de ch  | acco la                 |   |
|                                                                                                    | four                        | nilière et la loge Impériale. A vous    | s de décider quelle sera votre strat  | tégie.                  |   |
|                                                                                                    |                             | 5                                       |                                       |                         |   |
| Messages : 0 0 0                                                                                                |                             |                                         |                                       |                         |   |
|                                                                                                    |                             | Troupes e                               | n Garnison                            |                         |   |
| Compte +                                                                                                    |                             |                                         |                                       |                         |   |
|                                                                                                    | Unités                      | 🗑 Terrain de Chasse                     | 🗑 Fourmilière (16)                    | 🕑 Loge (17)             |   |
|                                                                                                    | Jeune Soldate Naine         |                                         |                                       |                         |   |
|                                                                                                    | Soldate Naine               |                                         |                                       |                         |   |
|                                                                                                    | Naine d'Elite               |                                         |                                       |                         |   |
| $\odot$                                                                                                    | Jeune Soldate               |                                         |                                       |                         |   |
| 84 ·                                                                                                    | Concierce                   |                                         |                                       | ·                       |   |
|                                                                                                    | Concierge d'élite           |                                         |                                       |                         |   |
| Proudo                                                                                                    | Artilleuse                  |                                         |                                       |                         |   |
| - Seddo                                                                                                    | Artilleuse d'élite          |                                         |                                       |                         |   |
|                                                                                                    | Soldate d'élite             |                                         |                                       |                         |   |
|                                                                                                    | Tank                        |                                         |                                       |                         |   |
| and and an and the                                                                                              | Tueuse                      |                                         |                                       |                         |   |
| Current 25                                                                                                    | Tueuse d'élite              |                                         |                                       | 200 EXC                 |   |
|                                                                                                    | Vie                         | 💛 0                                     | 🧡 0                                   |                         |   |
|                                                                                                    | Dégats en Attaque           | × 0                                     | × 0                                   | 100                     |   |
|                                                                                                    | Dégats en Défense           | <b>X</b> 0                              | × 0                                   |                         |   |
| Provide la                                                                                                    | Consommation<br>Journalière | 🏷 о                                     | ٥ 🍯                                   |                         |   |
|                                                                                                    |                             |                                         |                                       |                         |   |

### 2) Ensuite va chercher la description de l'alliance dont vous faites partie.

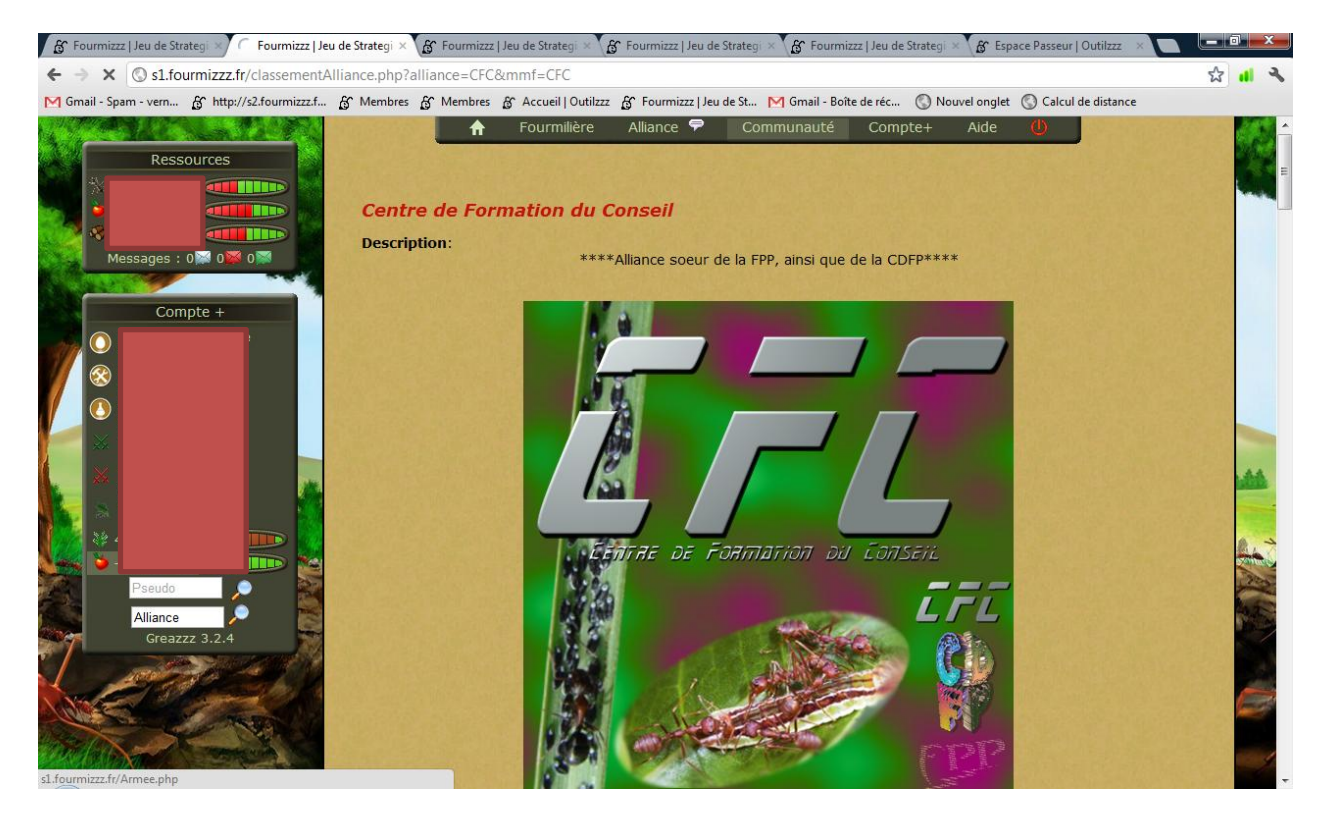

## 3) Et vous découvrez enfin la page du MultiFlood de Toolzzz

| résentation       | Mu | ltiflood CFC      |                |            |                  |       |                                |            | , ,                 |                   |       |
|-------------------|----|-------------------|----------------|------------|------------------|-------|--------------------------------|------------|---------------------|-------------------|-------|
| Liens             |    |                   |                | Multifl    | ood CFC          |       |                                |            |                     |                   | ann   |
|                   |    | Rangs             | <u>Pseudos</u> | Ouvrières  | TDC actuel       | Durée | Tdc à l'heure<br>H             | Heure<br>H | Tdc après H         | Arrivé<br>chasses | Flood |
|                   | 1  | Silo CFC 1,50G    |                | 1.8 G      | 1 141 234<br>248 | 14h40 | 1 141 234 248<br>🏟             | 04:55      | 1 141 234 248       |                   | x     |
|                   | 2  | Silo CFC 1,25G    |                | Θ          | 1 004 522<br>039 | 14h45 | 1 004 522 039<br>¢             | 05:00      | 1 004 522 039       |                   | x     |
| nalyse de chasses | 3  | Silo CFC 1G       |                | 1.2 G      | 757 081 831      | 14h20 | 757 081 831 🍄                  | 04:35      | 757 081 831 🌳       |                   | x     |
| load tde simple   | 4  | Silo CFC 500M     |                | 0          | 332 472 589      | 15h00 | 332 472 589 🌳                  | 05:16      | 332 472 589 🕏       |                   | х     |
| lood tut simple   | 5  | Silo CFC 750M     |                | 835.4 M    | 275 302 486      | 11h47 | 275 302 486 🍄                  | 02:02      | 275 302 486 🍄       |                   | x     |
| iood multiple     | 6  | Silo CFC 250M     |                | 290.8 M    | 189 432 586      | 5h10  | 189 432 586 🍄                  | 19:25      | 189 432 586 🕏       |                   | х     |
|                   | 7  | Silo CFC 65M      |                | $\bigcirc$ | 85 749 316       | 15h00 | 118 286 111 🖉                  | 05:15      | 118 286 111 🍄       |                   |       |
| ultiflood CFC     | 8  | Silo CFC 125M     |                | 263.1 M    | 83 393 329       | 1h08  | 83 393 329 🕈                   | 15:24      | 83 393 329 🕈        |                   |       |
| lultiflood OST    | 9  | Videur du CFC V   |                | 583.8 M    | 75 549 929       | 13h00 | 46 947 530 🐿                   | 03:15      | 46 947 530 🌳        |                   |       |
| lultiflood LFDT   | 10 | Videur du CFC V   |                | 41.2 M     | 69 898 446       | 15h16 | 37 008 808 🐿                   | 05:31      | 37 008 808 🌳        |                   |       |
|                   | 11 | Videur du CFC VI  |                | 6          | 68 884 579       | 15h17 | 101 774 217 🔻                  | 05:32      | 115 559 202 🗖       | -                 |       |
| 'emps de trajet   | 12 | Videur du CFC III | <u>optimal</u> | 102.2 M    | 41 287 719       | -     | 41 287 719 🌳                   | 14:15      | 42 021 530 🗸        | Ven 04/11         | -     |
| emps de ponte     | 13 | Tueur de Mouches  |                | •          | 40 329 990       | 15h40 | 21 876 798 🕯                   | 05:55      | 21 876 798 🌳        | Jeu 03 à 08:47    |       |
| )éveloppements    | 14 | Videur du CFC IV  |                | 0          | 37 987 425       | 12h42 | 37 987 425 🌳                   | 02:57      | 37 987 425 🕏        |                   |       |
|                   | 15 | Videur du CFC IV  |                | $\bigcirc$ | 29 576 042       | 6h05  | 29 576 042 🌳                   | 20:20      | 29 576 042 🌳        |                   |       |
| optimal (CFC)     | 16 | Tueur de Mouches  |                | 419.7 M    | 23 645 701       | 15h16 | 5 848 485 🎙                    | 05:31      | 5 848 485 🍄         |                   |       |
| optimal (OST)     | 17 | Tueur de Mouches  |                | Θ          | 22 042 123       | 14h07 | 3 363 790 🎙                    | 04:22      | 3 363 790 🌳         | Sam 05 à<br>11:22 |       |
| optimal (LFDT)    | 18 | Videur du CFC III |                | 50 M       | 17 709 585       | 13h06 | 29 046 189 🕈                   | 03:21      | 29 046 189 🕈        |                   | х     |
| optimal (TB)      | 19 | Videur du CFC III |                | 23.5 M     | 13 200 178       | 11h15 | 15 192 788 🔻                   | 01:31      | 15 192 788 🌳        | Mer 09/11         | х     |
| nfos personnelles | 20 | Videur du CFC II  |                | 53.7 M     | 11 742 153       | 12h51 | 24 592 664 🕈                   | 03:06      | 24 592 664 🌳        |                   | х     |
| omptes Fourmizzz  | 21 | Videur du CFC I   |                | 35.1 M     | 9 963 049        | 9h57  | 16 997 241 🕈                   | 00:12      | 14 127 883 🐿        |                   | x     |
| áconnovion.       | 22 | Videur du CFC I   |                | 0          | 9 006 907        | 15h30 | 6 75 <u>7</u> 285 <sup>•</sup> | 05:45      | 6 75 <u>7</u> 285 🕈 | _                 | x     |

# Attention : Certaines fonctions ne sont disponibles que si vous êtes chef ou administrateur de l'alliance sur Toolzz.

- 1) Fonction, rang dans la Chaîne.
- 2) Pseudonyme des membres.
- 3) Quantité d'ouvrières disponibles au moment de votre visualisation (les ouvrières parties en convoi ne sont pas prise en compte.
- 4) TDC réel actuel au moment de votre connexion.
- 5) Durée du trajet entre vous et la cible se situant sur la ligne de visualisation.
- 6) TDC que votre cible aura au moment ou vous arrivez chez elle (si d'autres floods en cours).
- 7) Heure à laquelle vous arrivez sur votre cible SI vous lancez MAINTENANT.
- 8) Cette colonne montre les variations de TDC qui auront lieu après votre arrivée chez le joueur si vous lancez une attaque sur lui maintenant. Si ce TDC est différent de celui de la colonne 6 (TDC à l'heure H), alors vous risquez, en attaquant cette cible, d'annuler des floods déjà en cours sur elle. Une alerte vous préviendra si vous tentez malgré tout de flooder ce joueur.
- 9) Jour et arrivée des chasses (pour que cela soit pris en compte, il faut lancer Via le lanceur de Chasse).
- 10) Les « x » sont des membres hors de portée ou les joueurs hors Chaîne , les cases à cocher sont les membres à portée. Toutefois, il est important de garder le sens de la Chaîne et ne pas lancer un flood sur un joueur avec un rang supérieur à vous.

Il y a encore d'autres colonnes qu'on pourra activer par la suite, mais avec ce qu'on a déjà on va pouvoir utiliser le Multiflood.

### **Explications Fonctionnement Multiflood :**

- 1) Donc lorsque vous arrivez sur le panneau du Multi, d'un simple coup d'œil vous visualisez les membres à portée. Les membres à portée sont ceux avec une case à cocher tout à droite de leur ligne.
- 2) Faites très attention aux rangs de Chaîne, dans l'exemple ci-dessus, je suis videur ou passeur 3 donc je peux flooder tout ce qui est en dessous de moi dans la Chaîne, ici je n'ai que les « Tueurs de mouches » et oui c'est comme çà qu'on appelle les chasseurs chez nous. Si par hasard dans les Cibles que je choisis il y a un autre membre qui a lancé un flood sur la même cible que moi, mais qui arrivera après moi, il y aura un message d'avertissement. Il faut juger si oui ou non vous lancez le flood tout en sâchant que vous allez faire rater le flood d'un autre membre.
- 3) Dans l'exemple ci-dessus j'ai trois tueurs de mouche à ma portée, donc je coche les trois, le Multiflood va calculer lui-même tous les floods possibles, les paliers, les limites, les joueurs que je vais flooder en priorité ou non, tout en rapport avec votre armée bien entendu. Une fois coché, il suffit de cliquer sur le lien « Calculer » tout en bas de la page.

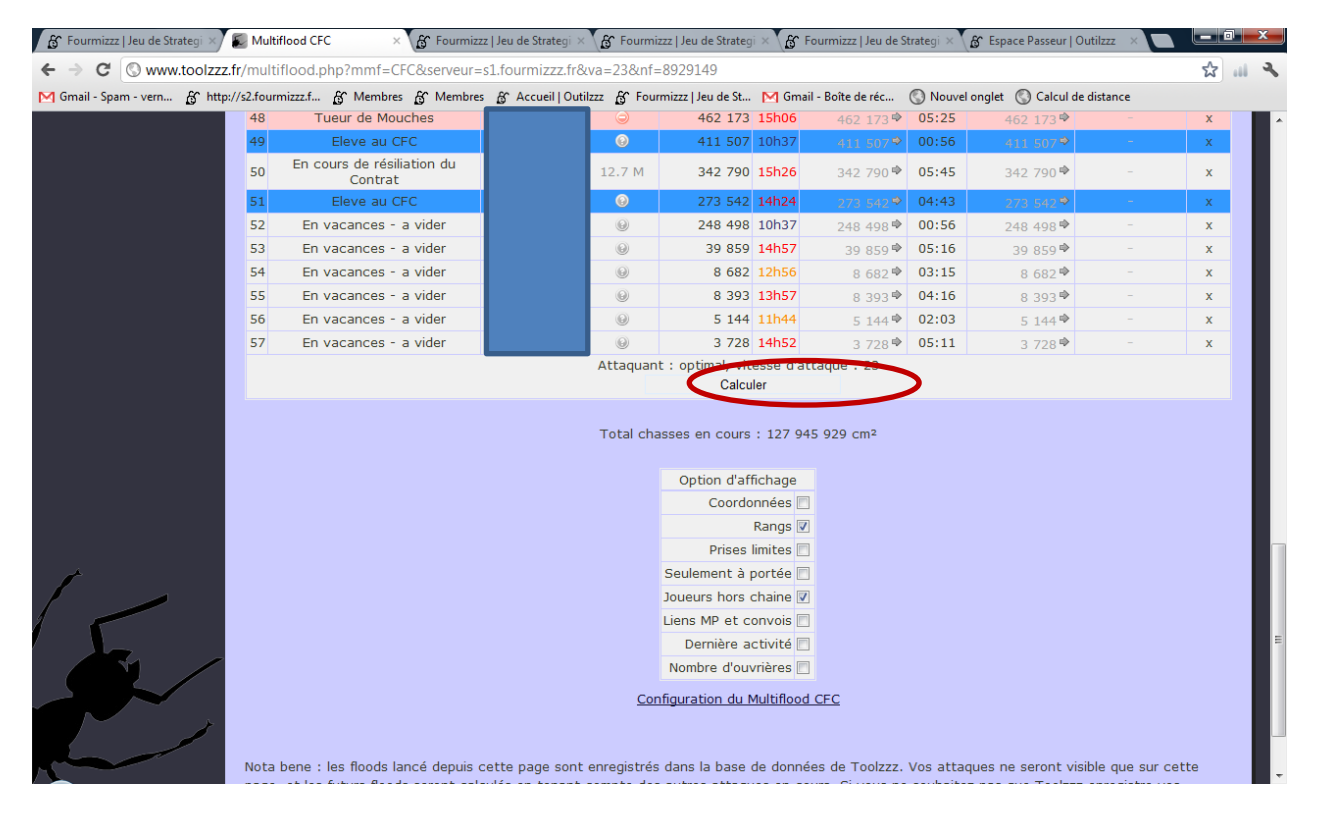

Une fois que vous avez cliqué sur « calculer », le Multiflood calcule tout par rapport aux cibles que vous avez choisie.

| 🔏 Fourmizzz   Jeu de Strategi × | 🔊 Flood auto 🛛 🗙 🏠 Fourmizz                                                | zz   Jeu de Strategi 🛛 🔏 Fourmizzz                                                                                                    | Jeu de Strategi | × Fourm      | nizzz   Jeu de Stra | tegi × 🔏 Esp    | pace Passeur   Outilz | 22 × 🗋 🕒        |       | × |
|---------------------------------|----------------------------------------------------------------------------|----------------------------------------------------------------------------------------------------|-----------------|--------------|---------------------|-----------------|-----------------------|-----------------|-------|---|
| ← → C (S) www.toolzzz.          | fr/flood_auto.php?serveur=s1.fourmizz                                      | z.fr&va=23&nf=20123744                                                                                                    |                 |              |                     |                 |                       | ź               | 111 2 | 2 |
| M Gmail - Spam - vern 🔏 http:   | //s2.fourmizzz.f 🔗 Membres 🔗 Membres                                       | s 🔏 Accueil   Outilzzz 🔏 Fourmizz                                                                                                    | z   Jeu de St   | M Gmail - Bo | îte de réc 🔇        | ) Nouvel onglet | : 🔇 Calcul de dist    | ance            |       |   |
| DUTILS D'AIDE DE                | JEU POUR FOURMIZZZ                                                         | IEMPIRE                                                                                                    | Len s           | Lei 4        | Lot 5               | Let 6           | Let 7                 | Jouez mainter   | ant   |   |
| Liens                           |                                                                            | Er                                                                                                    | nvoyer les a    | ttaques      |                     |                 |                       |                 |       |   |
| Greazzz                         |                                                                            |                                                                                                    | -               |              |                     |                 |                       |                 |       |   |
| X                               |                                                                            | 06/05 07:14                                                                                                    | Prise           | optimal      |                     |                 |                       |                 |       | = |
| Lanceur de chasses              |                                                                            | Tdc initial                                                                                                    |                 | 29 487 433   | 22 863 763          |                 |                       |                 |       |   |
| Analyse de chasses              |                                                                            | Attaque 1 (20%)                                                                                                    | 4572752         | 34 060 185   | 18 291 011          |                 |                       |                 |       |   |
| ×                               |                                                                            | Attaque 2 (Limite)                                                                                                    | 840 611         | 34 900 796   | 17 450 400          |                 |                       |                 |       |   |
| Flood tdc simple                |                                                                            | Attaque 3 (20%)                                                                                                    | 3 490 080       | 38 390 876   | 13 960 320          |                 |                       |                 |       |   |
| Flood multiple                  |                                                                            | Resultat :                                                                                                    | 8 903 443       | 39 390 910   | 13 960 320          |                 |                       |                 |       |   |
| Simulatour                      |                                                                            | 8 903 443 f                                                                                                    | ourmis néce     | ssaires      |                     |                 |                       |                 |       |   |
| Sindlated                       |                                                                            | for the second second s | ourmis dispo    | nibles       |                     |                 |                       |                 |       |   |
| Multiflood CFC                  |                                                                            | 9                                                                                                    | 6 des troup     | es seront en | voyées              |                 |                       |                 |       |   |
| Multiflood OST                  |                                                                            |                                                                                                    |                 |              |                     |                 |                       |                 |       |   |
| Multiflood LFDT                 | NB : les floods lances depuis cette p<br>lancer chaque attaque manuellemen | age sont enregistree dans la b<br>t sur Fourmizzz.                                                                                                    | ase de doni     | iees de Tool | zzz. Si vous        | ne souhaitez    | pas qu'ils le soi     | ent, vous devez |       |   |
| 10 C                            |                                                                            |                                                                                                    |                 |              |                     |                 |                       |                 |       |   |
| Temps de trajet                 |                                                                            |                                                                                                    |                 |              |                     |                 |                       |                 |       |   |
| Temps de ponte                  |                                                                            |                                                                                                    |                 |              |                     |                 |                       |                 |       |   |
| Développements                  |                                                                            |                                                                                                    |                 |              |                     |                 |                       |                 |       |   |
| a de cloppemento                |                                                                            |                                                                                                    |                 |              |                     |                 |                       |                 |       |   |
|                                 |                                                                            |                                                                                                    |                 |              |                     |                 |                       |                 |       |   |
| optimal (CFC)                   |                                                                            |                                                                                                    |                 |              |                     |                 |                       |                 |       |   |
| optimal (OST)                   |                                                                            |                                                                                                    |                 |              |                     |                 |                       |                 |       |   |

Dans cet exemple je n'avais qu'une cible, mais il pourrait très bien m'en donner 2, 3 ou plus par rapport à l'armée en possession à ce moment et aux membres à portée.

Vous pouvez également remarquer qu'il fait dans cet exemple des floods optimisés.

Pour lancer automatiquement les floods, il suffit de cliquer tout simplement sur « Envoyer les attaques ». Il faut compter 20 secondes entre les attaques.

Lorsque toutes les attaques sont lancées il vous mets le message suivant :

## Lancement automatique des attaques

| 06/05 07:14        | Prise     | optimal    |            |
|--------------------|-----------|------------|------------|
| Tdc initial        |           | 29 487 433 | 22 863 763 |
| Attaque 1 (20%)    | 4572752   | 34 060 185 | 18 291 011 |
| Attaque 2 (Limite) | 840 611   | 34 900 796 | 17 450 400 |
| Attaque 3 (20%)    | 3 490 080 | 38 390 876 | 13 960 320 |
| Résultat :         | 8 903 443 | 38 390 876 | 13 960 320 |

Toutes les attaques ont été envoyées

8 903 443 fourmis nécessaires

fourmis disponibles

Mes troupes seront envoyées

Vous pouvez vérifier dans votre page armée et vous verrez que les floods ont bien été envoyés.

Vous remarquerez sur le panneau principal du Multiflood que les floods lancés sont renseignés sur votre ligne et sur la ligne de votre ou vos cibles, il suffit de passer le curseur sur la flèche qui pointe vers le haut pour vous et bas pour vos cibles.

Si vous avez bien compris jusqu'ici, vous êtes maintenant en mesure d'utiliser correctement le multiflood.

Nous allons passer maintenant aux diverses options et je rappelle que certaines d'entre elles ne sont accessibles que si vous êtes comme chef ou administrateur de l'alliance sur Toolzzz. Mais il est bon que vous sâchiez que ces options sont disponibles et ce qu'il y a moyen de voir avec celles-ci.

Vous aurez remarqué sur le coin supérieur droit du panneau principal du Multiflood qu'il y a une barre avec 8 cases à cocher et que tout en bas au milieu de la page vous avez ceci :

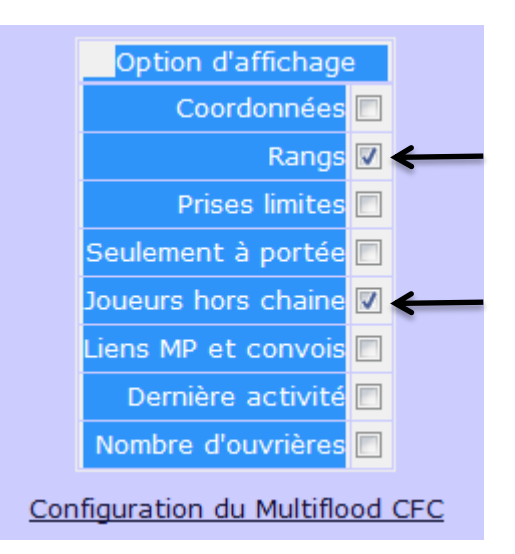

Tel que l'exemple ci-dessus cela correspond exactement à l'affichage que nous avons eu tout au long de l'explication.

- La case Rangs est cochée donc j'ai l'affichage des rangs de la Chaîne, si on l'a décoche on n'a plus les grades affichés → off course.
- 2) La case « Masquer les joueurs hors chaine » est cochée ce qui permet de voir <u>uniquement</u> les joueurs faisant partie de la Chaîne, dans le cas contraire on voit <u>TOUS</u> les membres de l'alliance. Oui il y a des alliances où tout le monde ne participe pas, ou qui accueillent des invités qu'il ne faut pas flooder.

### Voyons les autres options :

1) Si on coche la case coordonnées, les positions X et Y seront affichées sur le tableau

|   |      |    |                | м              | lultiflood C | FC               |       |                    |            |                    |                   |       |
|---|------|----|----------------|----------------|--------------|------------------|-------|--------------------|------------|--------------------|-------------------|-------|
| < | ¥    | x  | Rangs          | <u>Pseudos</u> | Ouvrières    | TDC actuel       | Durée | Tdc à l'heure<br>H | Heure<br>H | Tdc après H        | Arrivé<br>chasses | Flood |
| 1 | 1629 | 17 | Silo CFC 1,50G |                | 1.8 G        | 1 141 234<br>248 | 14h40 | 1 141 234<br>248 🕏 | 06:53      | 1 141 234 248<br>🕏 |                   | x     |

### 2) Si on coche la case prise limite voici ce que çà donne :

|      | Multiflood CFC |                  |                |           |                             |       |                    |            |                 |                   |        |       |       |
|------|----------------|------------------|----------------|-----------|-----------------------------|-------|--------------------|------------|-----------------|-------------------|--------|-------|-------|
| ¥    | x              | Rangs            | <b>Pseudos</b> | Ouvrières | <u>TDC</u><br><u>actuel</u> | Durée | Tdc à<br>l'heure H | Heure<br>H | Tdc<br>après H  | Arrivé<br>chasses | Limite | Prise | Flood |
| 1296 | 12             | Videur du CFC VI |                | Θ         | 101 774<br>217              | 15h17 | 73 353<br>444 🐿    | 07:34      | 76 633<br>047 🗖 | -                 |        |       |       |

Cette fonction, limite et Prise, pour vous permettre de faire « manuellement » vos floods. Exemple si je mets dans la case « prise » 2 000 000, lors du calcul, le multiflood n'enverra pas plus que pour la prise de 2 Millions de TDC, il n'optimisera pas votre prise. Dans cet exemple si je flood maintenant le membre affiché, lorsque j'arriverai chez lui il

aura 73 353 444 cm<sup>2</sup> de TDC, je mets dans limite 72 000 000, lorsque le multiflood va calculer l'attaque, il va envoyer mon armée de telle façon que le membre ne descende pas en-dessous des 72 000 000. Donc il n'optimisera pas non plus mon flood. La limite vous pouvez également la mettre à vous-même, imaginons que pour une raison de rester à portée d'un ennemi, vous ne pouvez pas monter au-dessus d'un certain seuil, vous mettez cette limite sur votre ligne personnelle et le multiflood en tiendra compte. Faites des essais vous verrez par vous-même.

3) Si on coche la case « Seulement à portée », c'est dans le titre, on n'affichera que les membres à votre portée.

| ← → C ( www.toolzzz.fr                  | <b>r/</b> mu | ltifloo | d.php?m    | × \@<br>mf=CFC&s | serveur=s1.fo  | urmizzz.fr&va     | a=23&nf=             | 112504      | )7                         | Fourmiza     | tz   Jeu de Strateg | gr X \ 🙆 Espace   | e Passeur   Outili |       | \$    | al - |
|-----------------------------------------|--------------|---------|------------|------------------|----------------|-------------------|----------------------|-------------|----------------------------|--------------|---------------------|-------------------|--------------------|-------|-------|------|
| 🖪 Gmail - Spam - vern 👸 http://         | /s2.fo       | urmizzz | .f 🔏 N     | 1embres 👸        | Membres 👸      | Accueil   Outilzz | z 🔏 Four             | mizzz   Jeu | de St M Gn                 | nail - Boîte | de réc 🔇 N          | Nouvel onglet (   | Calcul de dist     | tance |       |      |
| Présentation<br>FAQ                     | M            | ulti    | iflood     | l CFC            |                |                   |                      |             |                            |              |                     |                   |                    |       |       |      |
| Liens                                   |              |         |            |                  |                |                   | Multifle             | ood CFC     | 2                          |              |                     |                   |                    |       |       |      |
| Greazzz                                 |              | ¥       | <u>x</u> R | angs             | <u>Pseudos</u> | Ouvrières         | <u>TDC</u><br>actuel | Durée       | Tdc à<br>l'heure H         | Heure<br>H   | Tdc après<br>H      | Arrivé<br>chasses | Limite             | Prise | Flood |      |
|                                         | 1            | 1296    |            | r du CFC<br>VI   | sk             |                   | 101 774<br>217       | 15h17       | 73 353 444                 | 08:00        | 76 633 047<br>🚚     |                   |                    |       |       |      |
| Lanceur de chasses                      | 2            | 1488    |            | CFC 65M          | er             | )                 | 85 749<br>316        | 15h00       | 146 706 884<br>🔶           | 07:42        | 146 706<br>884 ♥    |                   |                    |       |       |      |
| Analyse de chasses                      | 3            | 2565    |            | FC 125M          | lii            | 1 M               | 83 393<br>329        | 1h08        | 83 393 329<br>¢            | 17:51        | 83 393 329<br>¢     |                   |                    |       |       |      |
| Flood tdc simple                        | 4            | 1968    |            | ır du CFC<br>V   | lae            | в м               | 83 260<br>725        | 13h00       | 60 124 159                 | 05:43        | 66 889 477<br>#     |                   |                    |       |       |      |
| Simulateur                              | 5            | 2006    |            | IV IV            | papillo        |                   | 42 524<br>155        | 12h42       | 42 524 155<br>∳            | 05:24        | 42 524 155<br>🔿     |                   |                    |       |       |      |
| Multiflood CFC                          | 6            | 2587    |            | ır du CFC<br>III | optimal        | 102.2 M           | 37 106<br>191        | -           | 37 106 191<br>🕈            | 16:42        | 35 964 713<br>🐿     | Ven 04/11         |                    |       | - 1   |      |
| Multiflood LFDT                         | 7            | 1318    |            | ır du CFC<br>V   | <u>clipc</u>   | 2 M               | 37 008<br>808        | 15h16       | 37 008 808<br>🌩            | 07:58        | 37 008 808<br>🖈     |                   |                    |       |       |      |
| Temps de traiet                         | 8            | 248     |            | eur de<br>ouches | Dod            | •                 | 32 263<br>992        | 15h40       | 13 960 320<br>😽            | 08:22        | 13 960 320<br>₽     | Jeu 03 à<br>08:47 |                    |       |       |      |
| Temps de ponte                          | 9            | 2415    |            | ır du CFC<br>IV  | <u>Tras</u>    | 0                 | 29 576<br>042        | 6h05        | 42 989 635<br>#            | 22:47        | 42 989 635<br>🏟     |                   |                    |       |       |      |
| Développements                          | 10           | 1317    |            | eur de<br>ouches | jul15          | 9.7 M             | 23 645<br>701        | 15h16       | 5 848 485 🗣                | 07:58        | 5848485             |                   |                    |       |       |      |
| optimal (CFC)                           | 11           | 1779    |            | eur de<br>ouches | barb           | 9                 | 22 042<br>123        | 14h07       | 3 363 790 🎙                | 06:50        | 3 363 790<br>₽      | Sam 05 à<br>11:22 |                    |       |       |      |
| optimal (OST)                           | 12           | 1381    |            | eur de<br>ouches | kalo           | ۲                 | 19 358<br>903        | 15h11       | 19 358 903                 | 07:53        | 11 720 420<br>🖀     | Sam 05 à<br>15:18 |                    |       |       |      |
| optimal (LFDT)<br>optimal (TB)          |              |         |            |                  | _              | _                 | Attaquant            | : optim     | al, vitesse d'<br>Calculer | attaque      | : 23                |                   |                    |       |       |      |
| Infos personnelles<br>Comptes Fourmizzz |              |         |            |                  |                |                   | Total cha            | sses en     | cours : 109 :              | 137 829      | cm²                 |                   |                    |       |       |      |

4) Si on coche la case « Lien MP et Convoi » .

|   |       |     |             |                | Multiflood | CFC              |       |                    |            |                    |                   | <b>v</b> = = |
|---|-------|-----|-------------|----------------|------------|------------------|-------|--------------------|------------|--------------------|-------------------|--------------|
| I | liens | 4   | Rangs       | <u>Pseudos</u> | Ouvrières  | TDC actuel       | Durée | Tdc à l'heure<br>H | Heure<br>H | Tdc après H        | Arrivé<br>chasses | Flood        |
| 1 | ≤ 🗯   | Sil | o CFC 1,50G |                | 1.8 G      | 1 141 234<br>248 | 14h40 | 1 141 234 248<br>🔿 | 07:25      | 1 141 234 248<br>🔿 |                   | x            |

De ces liens vous pouvez directement soit envoyer un MP, soit envoyer un convoi au membre désigné sans repasser par fourmizzz.

5) Si on coche la case « Dernière activité ».

|   |                    |                  |                |   | Mu        | Itiflood CFC       |             |                             |         |               |                |       |
|---|--------------------|------------------|----------------|---|-----------|--------------------|-------------|-----------------------------|---------|---------------|----------------|-------|
|   | Dernière<br>action | Rangs            | <u>Pseudos</u> | i | Ouvrières | TDC actuel         | Durée       | Tdc à l'heure H             | Heure H | Tdc après H   | Arrivé chasses | Flood |
| 5 | 5 2j 18h           | Silo CFC 750M    |                |   | 835.4 M   | 275 302 486        | 11h47       | 275 302 486 🕏               | 04:36   | 275 302 486 🕏 |                | х     |
| e | 5 19h              | Silo CFC 250M    | -              |   | 290.8 M   | 189 432 586        | 5h10        | 189 432 586 🕈               | 21:59   | 189 432 586 🕈 |                | х     |
| 7 | 7 2h               | Videur du CFC VI |                |   | Θ         | 101 774 217        | 15h17       | <u>7</u> 3 353 444 <b>*</b> | 08:06   | 76 633 047 🗖  | -              |       |
| 8 | 3 1h               | Silo CFC 65M     |                |   | 9         | Dernière actualisa | tion : 04/( | 5/12 6 706 884 🕆            | 07:49   | 146 706 884 🕈 |                |       |
| 9 | 9 1j 9h            | Silo CFC 125M    |                |   | 263.1 M   | 83 393 329         | 1h08        | 83 393 329 🕏                | 17:57   | 83 393 329 🕏  |                |       |

Fonction très intéressante pour voir d'un coup d'œil les actifs ou non. On voit dans cette colonne le temps écoulé depuis la dernière action sur le multi flood.

<u>NB :</u> Cette fonction demande beaucoup de ressource serveur, et provoque un ralentissement. Il arrive que la page du Multiflood ne soit pas complète à cause du calcul de des données de cette colonne. 6)Si on coche la Case ouvrières, vous avez la vue ou non de la quantité disponible d'ouvrière d'un membre.

<u>NB :</u> Pour les joueurs refusant de partager leurs niveaux à leurs chefs sur Toolzzz, une icone de sens interdit sera affichée à la place du nombre d'ouvrières. Si le joueur n'a pas renseigné ses niveaux, une icone point d'interrogation sera affichée à la place.

Il y a une dernière chose à mettre au point car on est pas toujours devant SON pc, Jokovitch étudie la question quand on lance le Multiflood sur un autre pc où Greazzz n'est pas installé car pour l'instant, la macro bloque inexorablement sur la page "Armée". Sans Greazzz, il n'est pas possible d'utiliser le Multiflood. Une solution alternative sera peut être possible bientôt pour renseigner les floods lancés sans cet outil pour qu'ils soient pris en compte.

Pour les personnes utilisant un système « Androïd », il est possible d'installer Greazzz. Il faut installer l'application Tampermonkey, qui remplace le navigateur actuel. Ce n'est pas aussi fluide que sous PC, mais ça fonctionne.

Je pense que vous en savez suffisamment que pour faire des floods d'enfer et de ne plus en faire qui tombent à l'eau. Excusez moi pour le pavé, mais j'ai vraiment tout expliqué du fonctionnement de base.

Il ne me reste plus qu'à faire le tuto pour la configuration totale du Multiflood.